## **Northwell Health**

## **CCRN & PCCN Review Classes**

## **Accessing Instructions**

- Sign onto the Northwell Intranet
- Click on Education and Research (located on the blue bar on top of the page)
- Click on Nursing Education (Left Column)
- Click on Site Education Departments
- Click on Southside Hospital Education and Staff Development
- Click on first Adult CCRN or PCCN
- You will get a pop up to sign in, here is what you have to put:
  - o User Name: Nslijhs\and your user name (example: Nslijhs\msmith)
  - Password: your current Citrix password (first password used when you sign into Meditech)
- The Main Menu appears on the left side, click the module you are interested in.